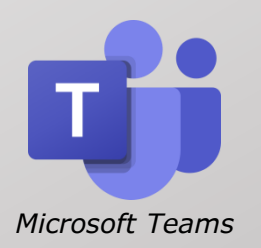

# Leitfaden für Schüler

der Oberlandrealschule Holzkirchen

## Leitfaden für Schüler

differenziert nach deinem Endgerät

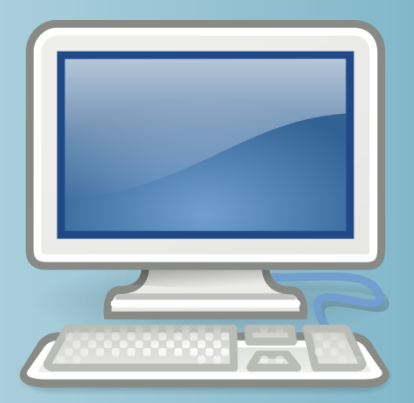

Für deinen Computer

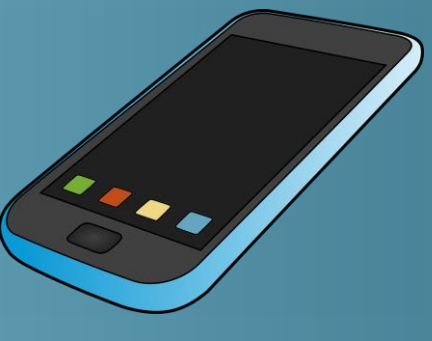

Für dein Handy

#### **Dein Tag in Teams:**

- 1. Überprüfe, ob du ein Feedback erhalten hast!
- 2. Siehe nach, ob Videokonferenzen anstehen!
- 3. Bearbeite deine Aufgaben nach deinem Stundenplan!
- 4. Gib deine Aufgaben ab!

Weiterer Tipp: Wie kannst du deine Lehrer/ Mitschüler anschreiben?

#### **Dein Tag in Teams:**

## 1. Überprüfe, ob du ein Feedback erhalten hast!

- 2. Siehe nach, ob Videokonferenzen anstehen!
- 3. Bearbeite deine Aufgaben nach deinem Stundenplan!
- 4. Gib deine Aufgaben ab!

Weiterer Tipp: Wie kannst du deine Lehrer/ Mitschüler anschreiben?

- Deine Lehrkräfte korrigieren deine Aufgaben stichpunktartig und geben dir ein Feedback zu deiner Lösung oder du erhältst deine korrigierte Arbeit.
- Dieses wird dir entweder unter Aktivität angezeigt oder du erhältst eine Nachricht im Chat.
- Prüfe jeden Morgen, ob du ein Feedback/eine Korrektur erhalten hast und gegebenenfalls Aufgaben nachbessern musst.

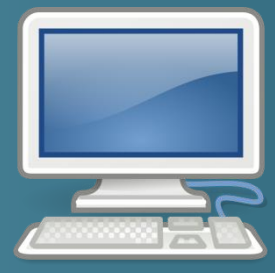

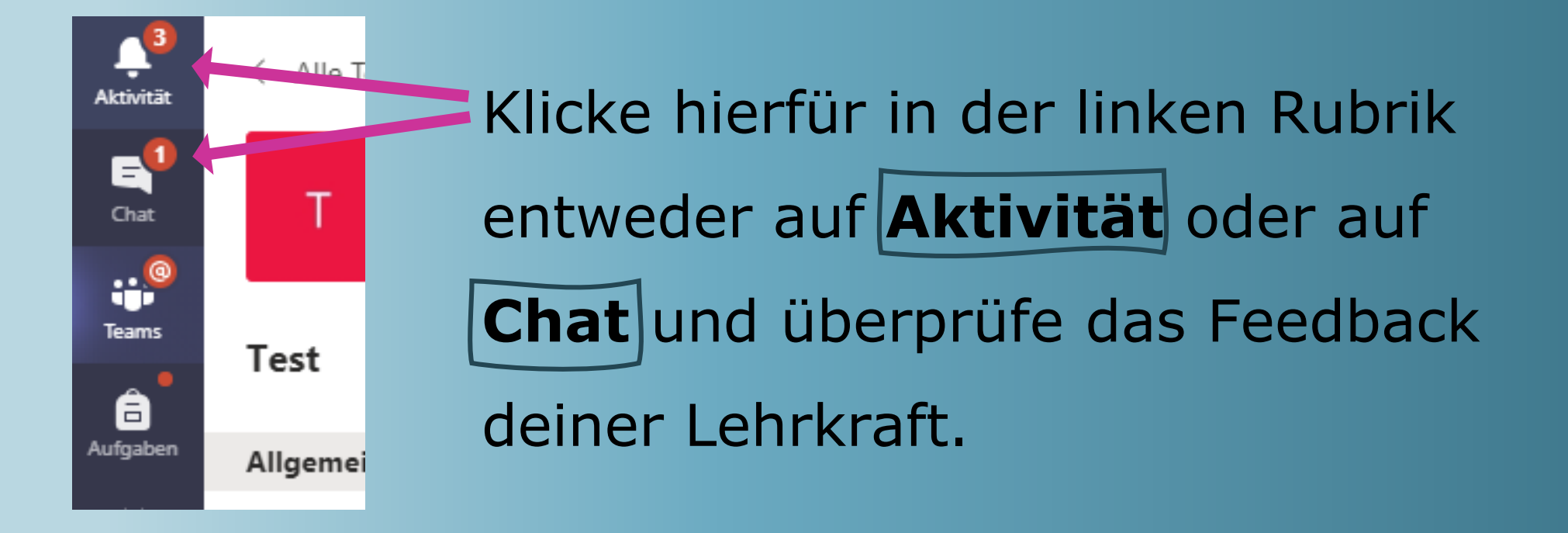

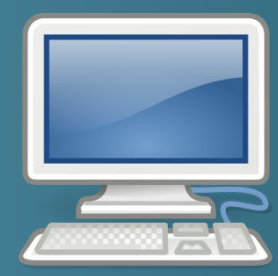

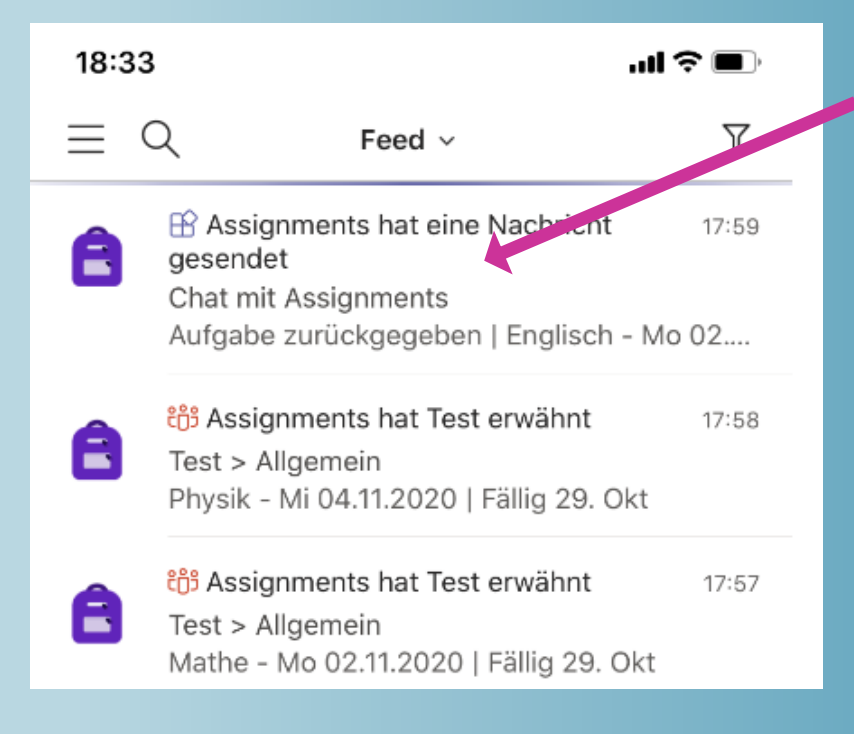

Sobald du nun auf das entsprechende Feedback klickst, kannst du die Rückmeldung deiner Lehrkraft einsehen. Bearbeite die Aufgabe gegebenenfalls erneut.

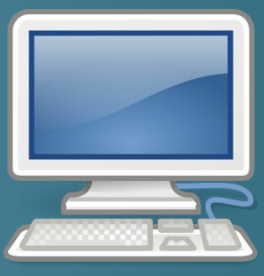

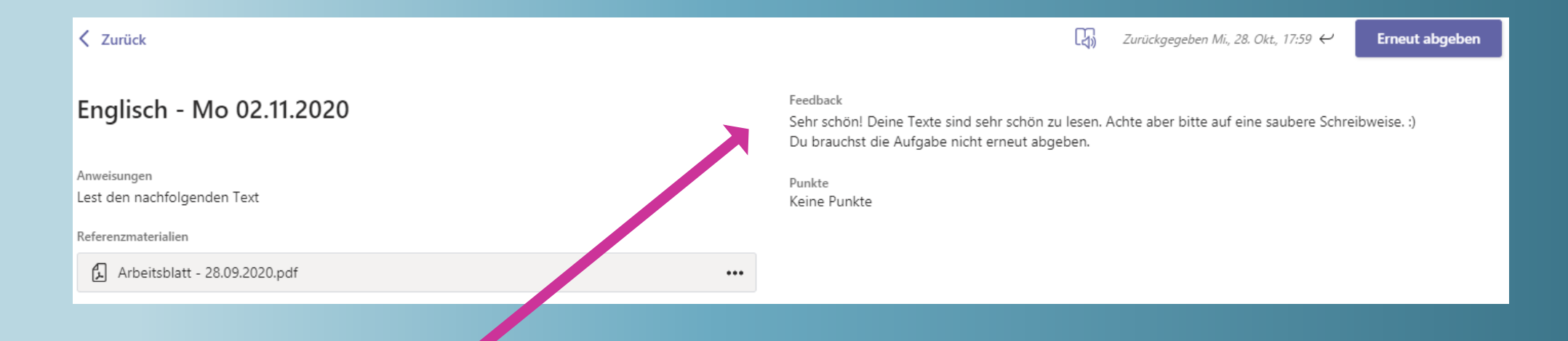

#### Das sieht dann z.B. folgendermaßen aus.

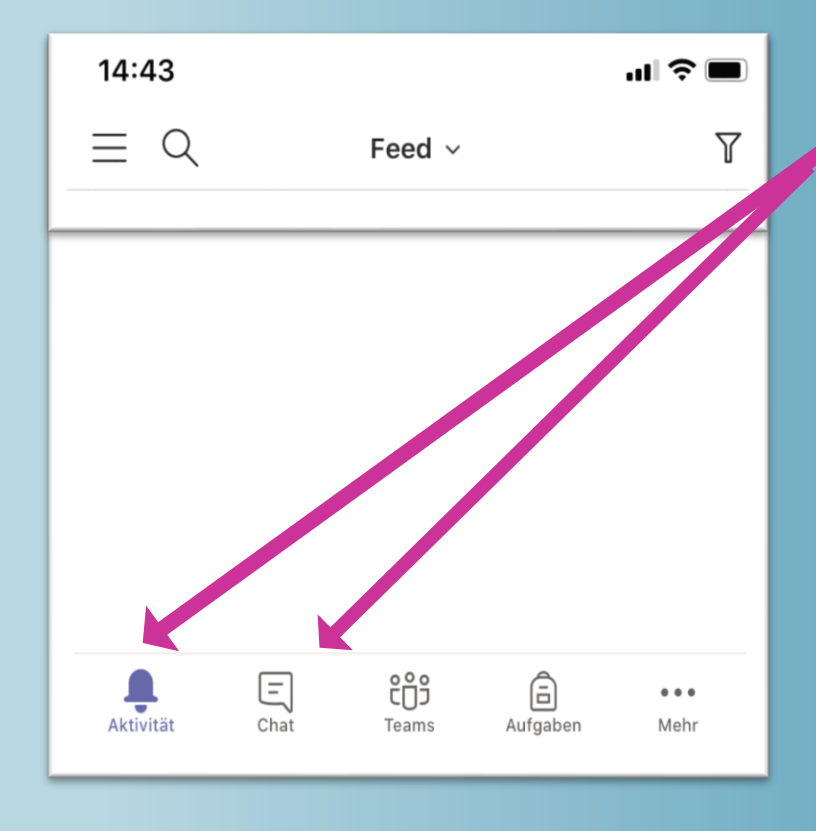

Klicke hierfür in der unteren Leiste entweder auf **Aktivität** oder auf **Chat** und überprüfe das Feedback deiner Lehrkraft.

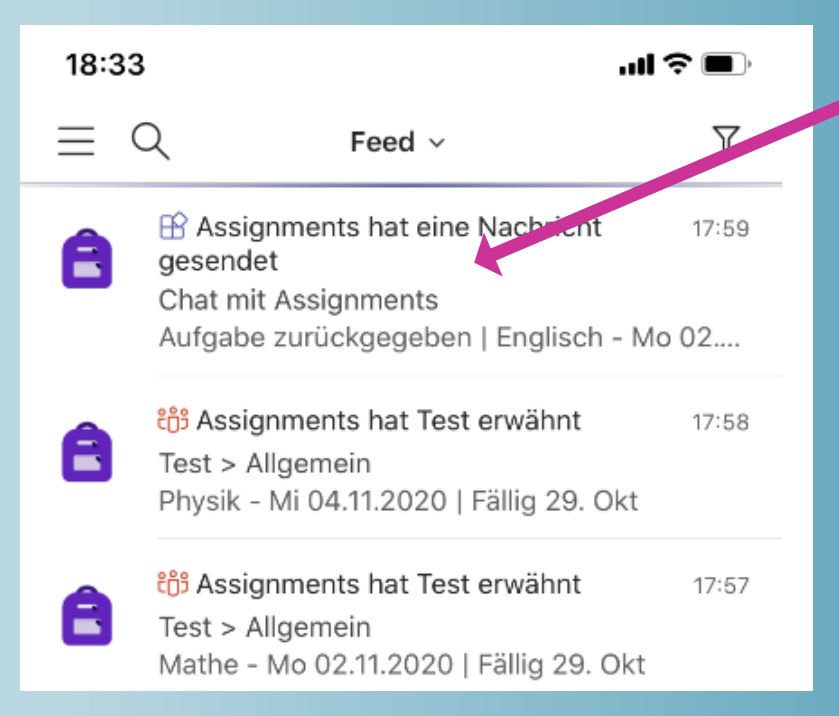

Sobald du nun auf das entsprechende Feedback klickst, kannst du die Rückmeldung deiner Lehrkraft einsehen.

| 18:33                                                     | .ul 🗢 🗩 |
|-----------------------------------------------------------|---------|
| Assignments > Verfügbar                                   |         |
| Aufgabe zurückgegeben<br>Wiederholung E-Lehre<br>10a Test |         |
| Aufgabe anzeigen<br>Heute 17:59                           |         |
| Aufgabe zurückgegeben<br>Englisch - Mo 02.11.2020<br>Test |         |
| Aufgabe anzeigen                                          |         |

## Gehe hierfür noch auf die entsprechende Aufgabe.

 18:33
 ...II 

 ✓
 Test

 Zurückgegeben Mi. 28. Okt., 17:59 

Englisch - Mo 02.11.2020

Anweisungen

Lest den nachfolgenden Text

Referenzmaterialien

Arbeitsblatt - 28.09.2020.pdf

Meine Arbeit

Ø Arbeit hinzufüge

Feedback

Sehr schön! Deine Texte sind sehr schön zu lesen. Achte aber bitte auf eine saubere Schreibweise. :) Du brauchst die Aufgabe nicht erneut abgeben.

Punkte Keine Punkte Lies die Rückmeldung deiner Lehrkraft und bearbeite die Aufgabe gegebenenfalls erneut.

Plastischer Reader

#### **Dein Tag in Teams:**

1. Überprüfe, ob du ein Feedback erhalten hast!

#### 2. Siehe nach, ob Videokonferenzen anstehen!

- 3. Bearbeite deine Aufgaben nach deinem Stundenplan!
- 4. Gib deine Aufgaben ab!

Weiterer Tipp: Wie kannst du deine Lehrer/ Mitschüler anschreiben?

 Siehe in deinem Teams-Kalender jeden Tag nach, ob Videokonferenzen anstehen.

– Plane diese in deinen Tagesablauf mit ein.

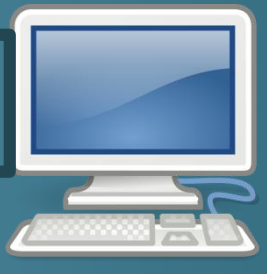

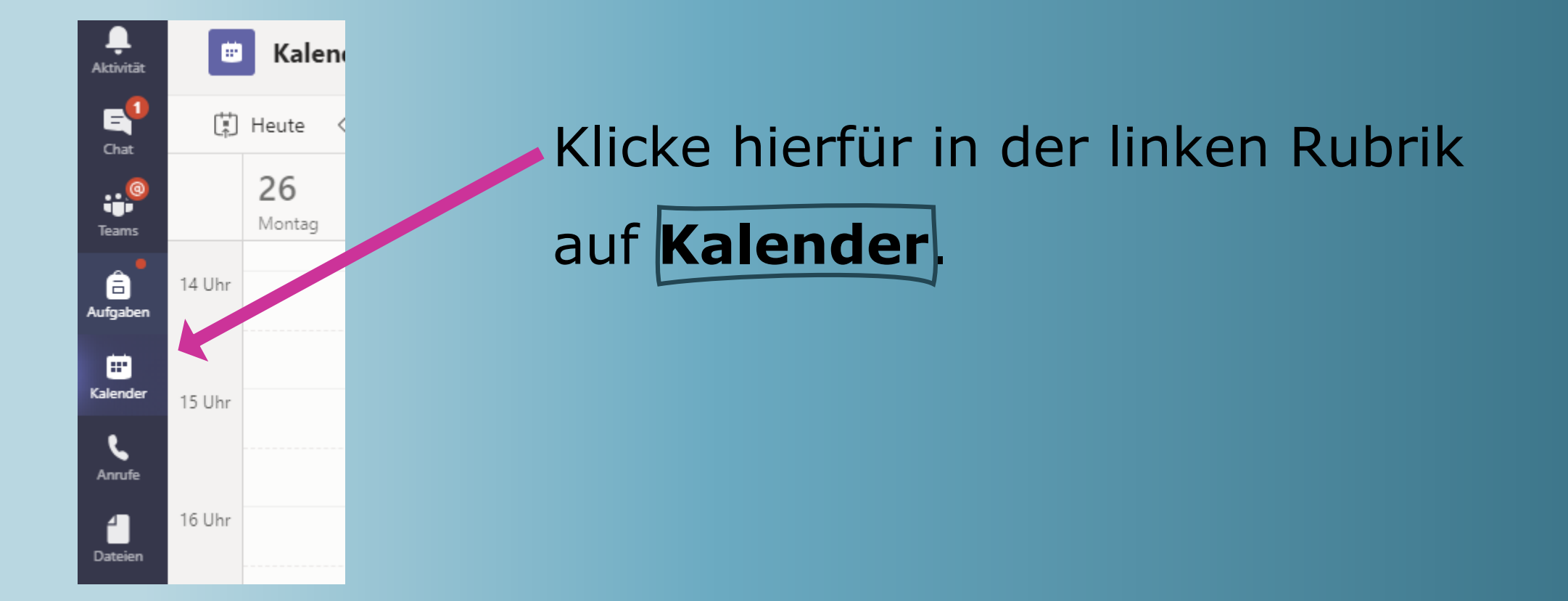

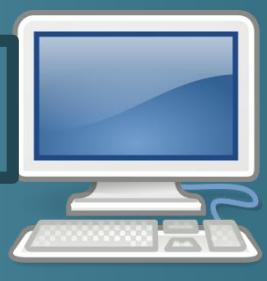

|                        |        |                          | ,                    |
|------------------------|--------|--------------------------|----------------------|
| 28<br>Mittwoch         |        | <b>29</b><br>Donnerstag  | <b>30</b><br>Freitag |
|                        |        |                          |                      |
|                        |        | Videokonferenz - Deutsch |                      |
|                        |        |                          |                      |
|                        |        |                          |                      |
| Videokonferenz - Mathe | e<br>E |                          |                      |
|                        |        |                          |                      |
|                        |        |                          |                      |

# So siehst du für den jeweiligen Tag eingeplante Videokonferenzen.

| Uideokonferenz - Deutsch Chat Details | Teilnehmen Schließen                    |
|---------------------------------------|-----------------------------------------|
| $\leftrightarrow$ RSVP $\checkmark$   | Verfolgen                               |
|                                       | BA Begum-Tanja Akköseler<br>Organisator |

Klicke im Kalender die Videokonferenz an. Anschließend kannst du, indem du auf **Teilnehmen** gehst, der Konferenz beitreten.

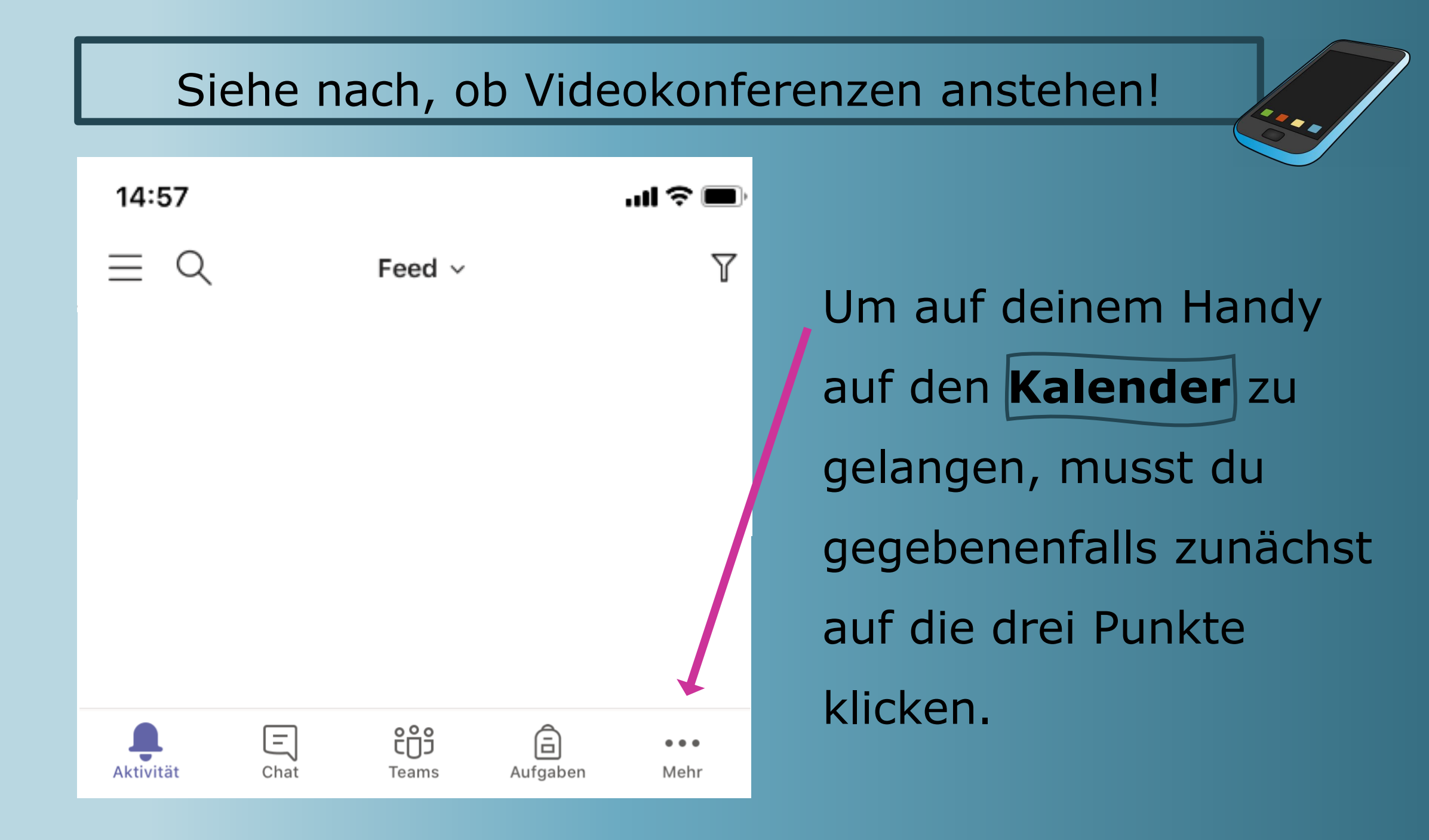

| 14:58                        | .ul 🗢 🗩       |                                                  |
|------------------------------|---------------|--------------------------------------------------|
| E Q Feed γ                   |               | Klicke anschließend auf<br>den <b>Kalender</b> . |
|                              | Neu anordnen  |                                                  |
| Kalender Anrufe Dateien      | •••<br>Kamera |                                                  |
| Organisation Wiki Gespeicher | rt Schichten  |                                                  |
| Aktivität Chat Teams Auf     | aben Mehr     |                                                  |

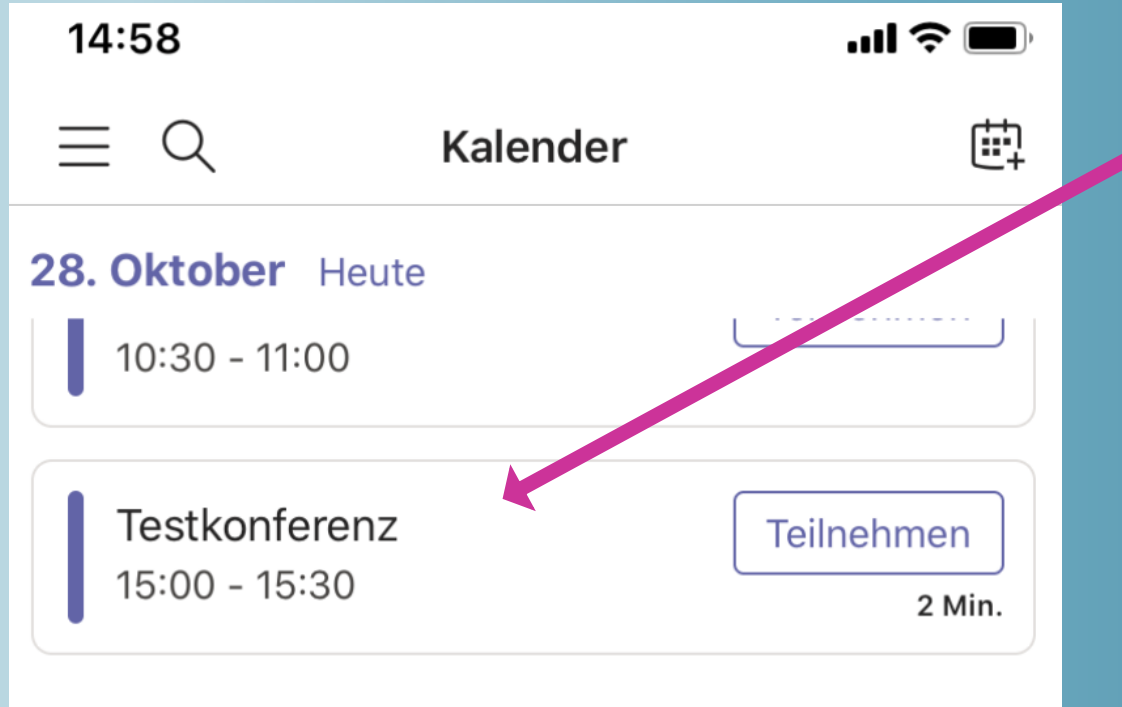

29. Oktober Morgen

Keine Besprechungen

30. Oktober Freitag

Keine Resprechungen

Nun kannst du all deine anstehenden Videokonferenzen einsehen. Anschließend kannst du, indem du auf Teilnehmen gehst, der Konferenz beitreten.

#### **Dein Tag in Teams:**

1. Überprüfe, ob du ein Feedback erhalten hast!

2. Siehe nach, ob Videokonferenzen anstehen!

#### 3. Bearbeite deine Aufgaben nach deinem Stundenplan!

4. Gib deine Aufgaben ab!

Weiterer Tipp: Wie kannst du deine Lehrer/ Mitschüler anschreiben?

#### Bearbeite deine Aufgaben nach deinem Stundenplan!

 Lege dir deinen Stundenplan bereit und öffne in Teams deine Aufgabenübersicht.

 Bearbeite zunächst die anstehenden Aufgaben für die Fächer, die in deinem Stundenplan aufgelistet sind.

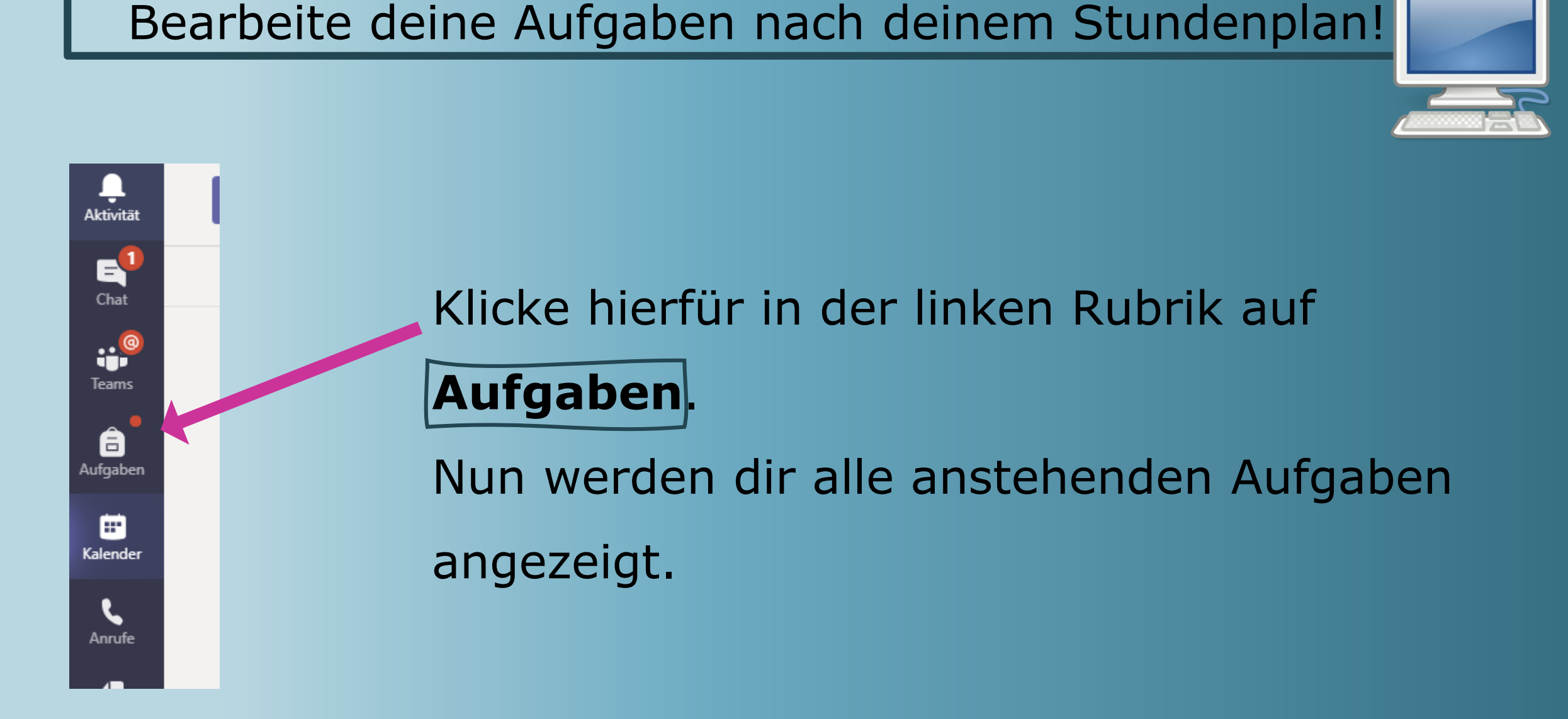

# Zugewiesen Natigieren Sizu einem einzehnen Kursteam, um ältere Aufgaben anzuzeigen Test Physik - Mi 04.11.2020 Test Physik - Mi 04.11.2020 Physik - Mi 04.11.2020 Integrieren Sizu einem einzehnen Kursteam, um ältere Aufgaben anzuzeigen. Integrieren Sizu einem einzehnen Kursteam, um ältere Aufgaben anzuzeigen. Mather - Mo 02.11.2020 Integrieren Sizu einem einzehnen Kursteam, um ältere Aufgaben anzuzeigen. Integrieren Sizu einem einzehnen Kursteam, um ältere Aufgaben anzuzeigen. Mather - Mufgaben. Mather - Aufgaben. Mather - Aufgaben. Mather - Aufgaben. Mather - Aufgaben. Mather - Aufgaben.

Bearbeite deine Aufgaben nach deinem Stundenplan!

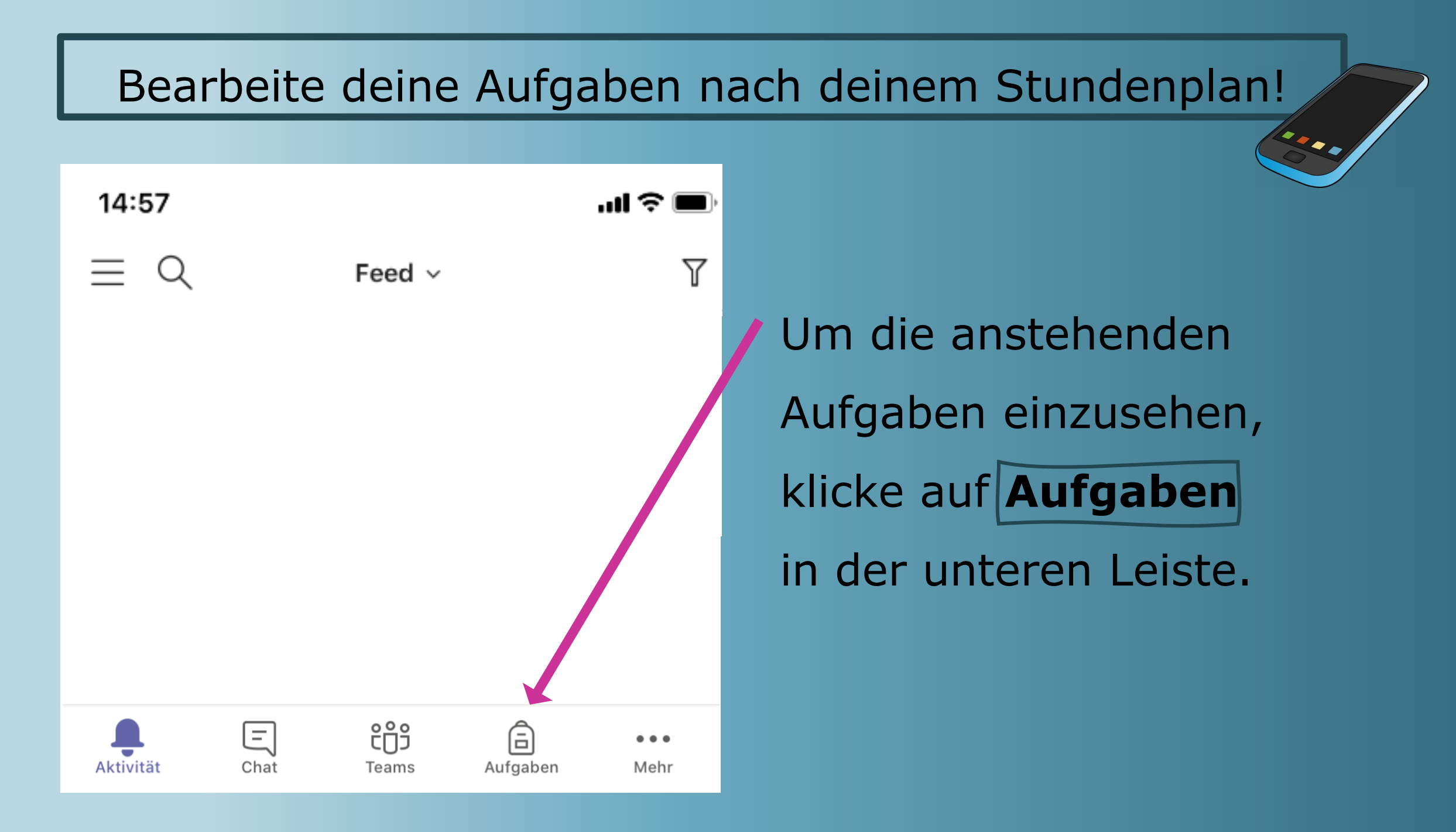

#### V Zugewiesen Navigieren Sie zu einem einzelnen Kursteam, um ältere Aufgaben anzuzeigen. Mathe - Mo 02.11.2020 Test - Fällig morgen um 23:59 Physik - Mi 04.11.2020 Physik - Mi 04.11.2020

Test • Fällig morgen um 23:59

Englisch - Mo 02.11.2020

Test

Navigieren Sie zu einem einzelnen Kursteam, um ältere Aufgaben anzuzeigen.

✓ Erledigt

Bearbeite deine Aufgaben nach deinem Stundenplan!

(in diesem Fall: Mathe-Aufgabe).

Außerdem siehst du, welche Aufgaben du bereits erledigt hast.

#### **Dein Tag in Teams:**

1. Überprüfe, ob du ein Feedback erhalten hast!

- 2. Siehe nach, ob Videokonferenzen anstehen!
- 3. Bearbeite deine Aufgaben nach deinem Stundenplan!

#### 4. Gib deine Aufgaben ab!

Weiterer Tipp: Wie kannst du deine Lehrer/ Mitschüler anschreiben?

- Nachdem du deine Aufgaben bearbeitet hast, schickst du diese über die Aufgabenfunktion an deine Lehrkraft.
- Bitte klicke, nachdem du dein Dokument hochgeladen hast, auf Abgeben.
  - → Ansonsten wird das System deine Aufgabe nicht anerkennen und deiner Lehrkraft mitteilen, dass deine Abgabe noch fehlt.

- Deine Lehrkraft wird dir vorgeben, ob du die Aufgaben
  - im PDF-Format
  - als Foto
  - als Audiodatei (.mp3/ .wma) hochladen sollst.

Der QR-Code bzw. der Link erklären dir, wie du ein PDF-Dokument erstellen kannst.

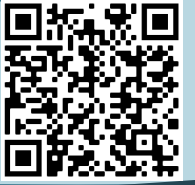

https://www.youtube.com/watch?v=IliDID8Q1mU&feature=youtu.be

Soll keine Datei abgegeben werden, so gebe deine Aufgabe ohne Datei - also leer - zurück. So kann die Lehrkraft sehen, dass du deine Aufgabe selbstständig und in Eigenverantwortung erledigt hast.

|                       | Gib deine Aufgaben ab! |             |
|-----------------------|------------------------|-------------|
|                       |                        |             |
| < Zurück              |                        | Ca) Abgeben |
| Mathe - Mo 02.11.2020 | Punkte<br>Keine Punkte |             |
| Anweisungen<br>Keine  |                        |             |
| Meine Arbeit          |                        |             |

Gehe hierfür auf deine Aufgabenübersicht und wähle

die entsprechende Aufgabe aus deinen Dateien aus.

Nun kannst du bei Arbeit hinzufügen dein

Dokument hochladen.

|                                  | Gib deine Aufgaben ab! |  |
|----------------------------------|------------------------|--|
|                                  |                        |  |
| < Zurück                         |                        |  |
| Mathe - Mo 02.11.2020            | Punkte<br>Keine Punkte |  |
| Anweisungen<br>Keine             |                        |  |
| Meine Arbeit 🧷 Arbeit hinzufügen |                        |  |

Klicke bitte nun auf **Abgeben**, damit du die Arbeit auch endgültig abgegeben hast und deine Lehrkraft diese sieht.

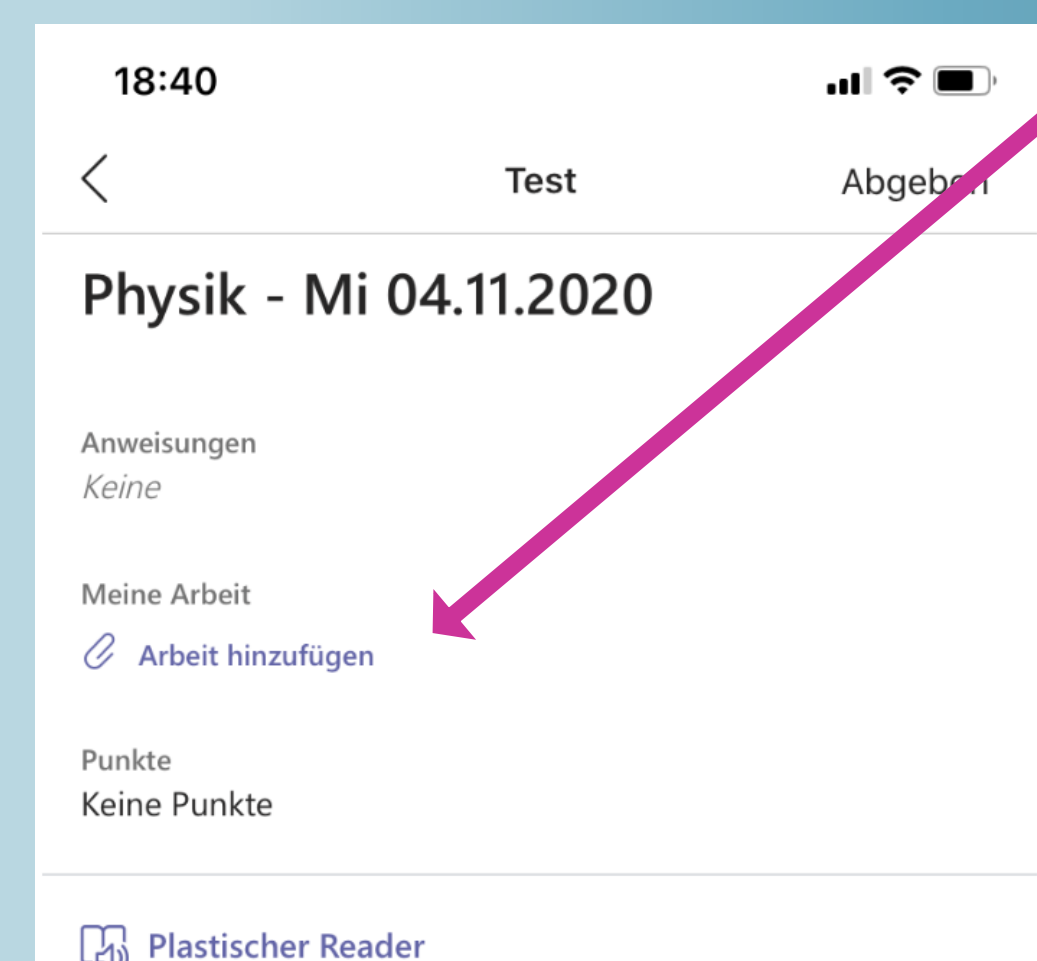

Gehe hierfür auf deine Aufgabenübersicht und wähle die entsprechende Aufgabe. Nun kannst du bei Arbeit hinzufügen dein

Dokument hochladen.

| 18:40                   |                      | ati 🗢 🗩   |
|-------------------------|----------------------|-----------|
| <                       | Ressource anfügen    | Abbrechen |
| lange de ConeDriv       | e                    | >         |
| + Neue Da               | atei                 | >         |
| ල Link                  |                      | 7         |
| ះ <sub>បឺ</sub> ៖ Teams |                      | >         |
| 🚯 Von die               | esem Gerät hochladen |           |
| Foto od. Vide           | eo aufnehmen         | Ó         |
| Fotomediath             | ek                   |           |
| Durchsucher             | 1                    |           |
|                         | Abbrechen            |           |

# Lade dein PDF-Dokument von deinem Gerät aus hoch.

| 18:41                  |                      | ul 🌫 🔳        |
|------------------------|----------------------|---------------|
| <                      | Test                 | Abgeben       |
| Physik - Mi            | 04.11.2020           | 1             |
| Anweisungen<br>Keine   |                      |               |
| Meine Arbeit           |                      |               |
| SC027908-34            | I4A-4928-8046-C732DI | DC5CE24.p ••• |
| 🖉 Arbeit hinzufüger    | 1                    |               |
| Punkte<br>Koine Bunkte |                      |               |
| Keine Punkte           |                      |               |
| 🖓 Plastischer Rea      | nder                 |               |

Klicke bitte nun auf **Abgeben**, damit du die Arbeit auch endgültig abgegeben hast und deine Lehrkraft diese sieht.

#### Feedback/Korrektur

- Deine Lehrer schauen sich deine Aufgabe an und geben dir gegebenenfalls noch ein Feedback.
- Dies kann eine kurze Mitteilung oder eine komplette
   Korrektur sein (Datei wird dir dann über den Chat geschickt).
- Aus diesem Grund überprüfst du gleich zu Beginn des Schulalltags deine Aktivitäten/deinen Chat (vgl. Folie 5).

#### **Dein Tag in Teams:**

1. Überprüfe, ob du ein Feedback erhalten hast!

2. Siehe nach, ob Videokonferenzen anstehen!

3. Bearbeite deine Aufgaben nach deinem Stundenplan!

4. Gib deine Aufgaben ab!

Weiterer Tipp: Wie kannst du deine Lehrer/ Mitschüler anschreiben?

Es gibt zwei Möglichkeiten, wie du deine Lehrkraft oder deine/n Mitschüler/in anschreiben kannst.

(1) im privaten Chat:

Deine Nachricht erhält nur die Person, die du angeschrieben hast. (2) im Kanal "Raum für Fragen" in den jeweiligen Teams: Deine Nachricht erhalten nur die Personen, die diesem Teams beigetreten sind (Fachlehrer und Mitschüler/innen).

#### **Der private Chat**

| A  | <b>L</b><br>ktivität | Chat ~     | T Ø | An: Namen, |
|----|----------------------|------------|-----|------------|
|    | E<br>Chat            | Zuletzt    |     |            |
|    |                      | Neuer Chat |     |            |
|    | leams                |            |     |            |
| Au | ıfgaben              |            |     |            |

Klicke hierfür in der linken Rubrik auf **Chat**. Nun werden dir deine bisherigen Chat-Kontakte angezeigt. Um einen neuen Chat zu starten, klicke auf gewünschten Namen ein.

#### **Der private Chat**

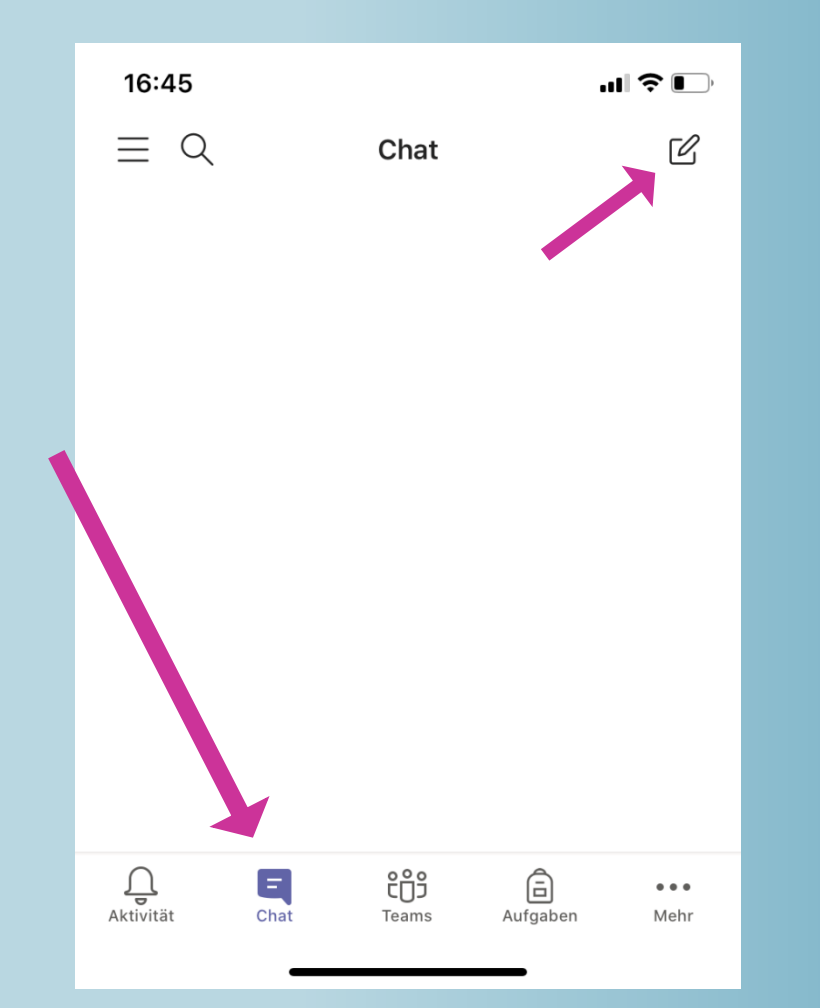

Klicke hierfür in der unteren Leiste auf **Chat**.

Nun werden dir deine bisherigen Chat-

Kontakte angezeigt.

Um einen neuen Chat zu starten, klicke

auf 🖉 und gib den gewünschten Namen

ein.

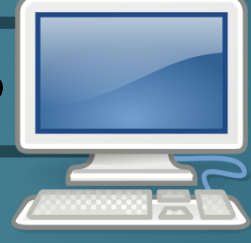

#### Der "Fragen"-Kanal in deinen Fach-Teams

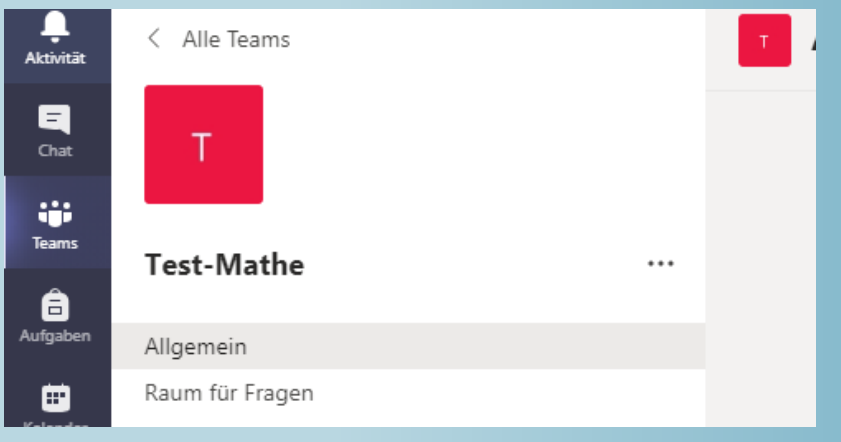

Klicke hierfür in der linken Rubrik auf deine **Teams**. Nun werden dir in deinem Team verschiedene Kanäle angezeigt. Klicke auf "Raum für Fragen" und gehe auf

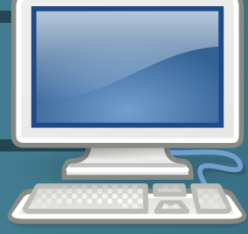

#### Der "Fragen"-Kanal in deinen Fach-Teams

| 🖉 Neue Unterhaltung $\checkmark$ Jeder kann antworten $\checkmark$ 🖓 In mehreren Kanälen posten                                       | Ô                |
|----------------------------------------------------------------------------------------------------|------------------|
| B $I$ $\cup$ S   ∀ A AA Absatz $\vee$ $T_x$   $\leftarrow$ $\rightarrow$ $\equiv$ $\equiv$   ,, $\odot$ $\checkmark$ $=$ $\equiv$ $=$ |                  |
| <b>Betreff hinzufügen</b><br>Neue Unterhaltung. Geben Sie zum Erwähnen @ ein.                                                         |                  |
|                                                                                                    | $\triangleright$ |

Indem du auf Formatierung Aller klickst, kannst du einen Überbegriff für deine Frage verfassen. *(z.B. Englisch – Grammatik).* Nun kannst du deine Frage formulieren und mit Abschicken.

#### Der "Fragen"-Kanal in deinen Fach-Teams

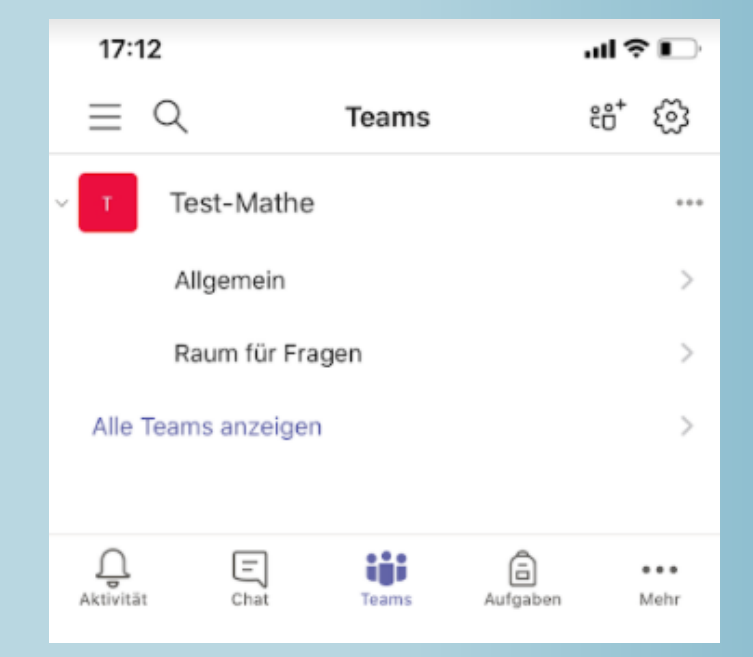

Klicke hierfür auf deine **Teams**. Nun werden dir verschiedene Kanäle angezeigt. Klicke auf **"Raum für Fragen"**.

#### Der "Fragen"-Kanal in deinen Fach-Teams

| 17:14                        |                               | al 🗢 🕞       |
|------------------------------|-------------------------------|--------------|
| <                            | Raum für Fragen<br>Test-Mathe | Å            |
| Beiträge                     | Dateien                       | Weitere      |
| DD Sie<br>17:14              |                               |              |
| Englisch-Hausau              | ıfgabe                        |              |
| Liebe Frau                   |                               |              |
| ich habe eine Frag           | ge zu der Englisch-Hau        | usaufgabe.   |
| Könnten Sie vielle<br>kommt. | icht erklären, wie man        | auf die Zeit |
| Ich wäre Ihnen sehr dankbar. |                               |              |

Viele Grüße

← Antworten

🖉 Neuer Beitrag

#### Nun kannst du deine Frage formulieren, indem

du auf Neuer Beitrag klickst.

#### Der "Fragen"-Kanal in deinen Fach-Teams

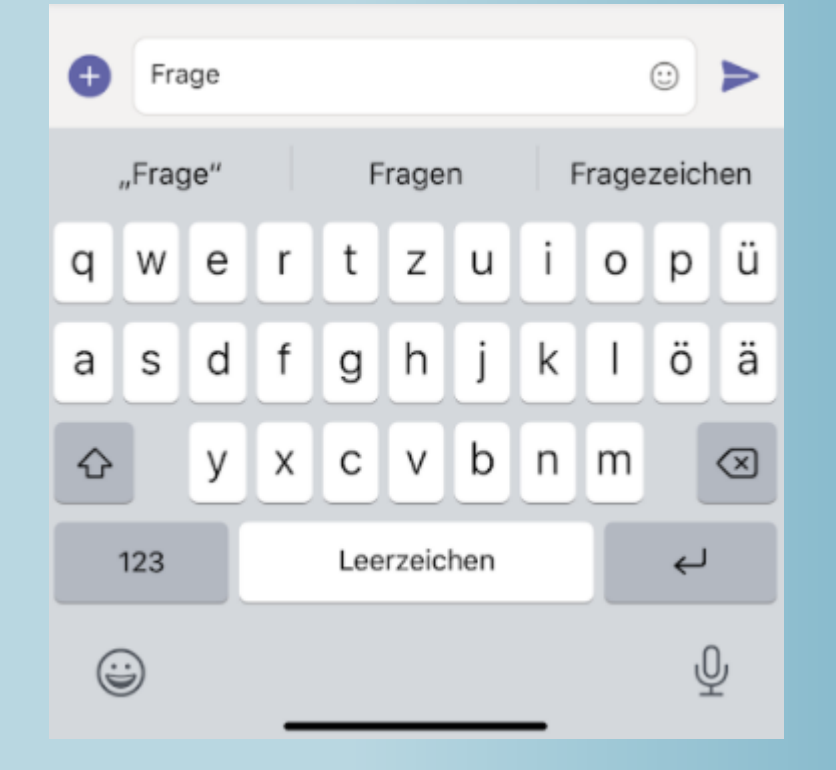

Über das o und wannst du deine Nachricht formatieren und einen Überbegriff für deine Frage verfassen (*z.B. Englisch – Grammatik*). Nun kannst du deine Frage formulieren und mit ≥ abschicken.

# Und nun...

# ... viel Erfolg, Durchhaltevermögen und Zuversicht

wünscht dir das Lehrerteam der

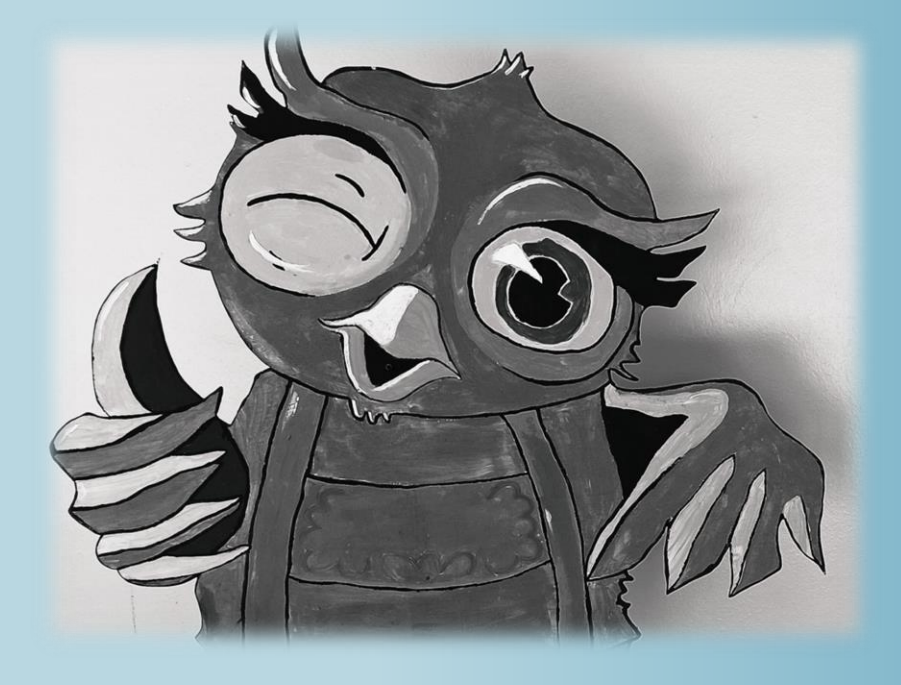

Oberlandrealschule Holzkirchen

Begüm Akköseler - Sina Brendel

#### **Quellennachweis - Bilder**

https://news.rpi-virtuell.de/2017/06/24/handy-in-der-schule-unterrichtseinheiten/

https://en.wikipedia.org/wiki/File:Gnome-computer.svg

https://commons.wikimedia.org/wiki/File:Microsoft\_Office\_Teams\_(2018%E2%80%93present).svg

(aufgerufen am 29.10.2020)